GUIA D'AUTOMATRÍCULA 2022/23

# Grau en Mitjans Audiovisuals

Pla d'estudis 16

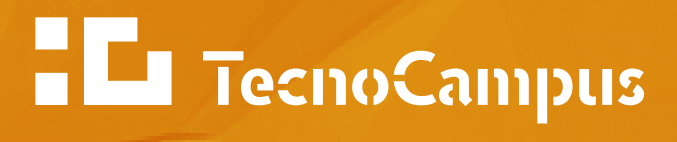

Centre universitari adscrit a la

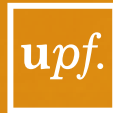

Universitat Pompeu Fabra Barcelona

# QUÈ HAS DE TENIR EN COMPTE ABANS DE MATRICULAR-TE?

Aquestes caselles són les que et poden sortir a l'hora de matricular. Selecciona una per una depenent de la teva situació.

| Pendent | Pla | Reconegudes | Prog. Int. |
|---------|-----|-------------|------------|
|         |     |             |            |

#### PENDENT

Es obligatori que et matriculis primer de les assignatures pendents, a excepció de les assignatures optatives que no estàs obligat a repetir-les.

#### <u>PLA</u>

Sortiran les assignatures a matricular d'acord amb el pla d'estudis del teu grau. Selecciona les assignatures que vols matricular.

Has de consultar les assignatures del teu grau i curs en el pla d'estudis que es troba al final d'aquest mateix document.

Tingues també a mà els horaris així com també l'oferta de les optatives, si és el cas.

#### RECONEGUDES

Si vas demanar convalidacions o reconeixements, recorda que per incorporar aquestes assignatures a l'expedient, les has de matricular. Per tant, si encara tens alguna pendent de matricular, les pots trobar en aquesta pestanya.

#### ATENCIÓ:

**1.-** És responsabilitat de l'estudiant comprovar quines assignatures té dret a que li siguin convalidades/reconegudes per cada curs. En un futur podrien fer-li concórrer en un incompliment de la normativa de progressió d'estudis.

2.- Una vegada matriculada l'assignatura i/o crèdits reconeguts i/o convalidats ja no es podrà anul·lar.

**3.**- Recorda que en cas que et matriculis d'assignatures convalidades, se't generaran dos abonarés per fer el pagament per separat, un de matrícula i l'altre de reconeixements (dels crèdits convalidats el cost és el 20% de l'import per crèdit + 3,34 €/crèdit).

**4.**-Per consultar els RiT (convalidacions/reconeixements) que tinguis pendents d'afegir al teu expedient, ho pots fer mitjançant el teu usuari de SIGMA, expedients UPF, consulta el teu expedient acadèmic.

| Les meves dades | El meu expedient | <mark>Els meus tràmits</mark> | Normativa |
|-----------------|------------------|-------------------------------|-----------|
|                 |                  |                               |           |

A la pestanya de "Els meus tràmits" hi ha un desplegable, seleccionar "Reconeixements i transferències", posar-se sobre la fletxa i clicar per veure la relació d'assignatures (convalidades/reconegudes). Pots trobar que indiqui "incorporat a l'expedient" o bé "resolt". Les de situació "RESOLT" són les que tens pendents de matricular com a convalidades/reconegudes.

#### PROG. INT.

#### Marxes amb un programa de mobilitat?

Trobaràs totes les assignatures que vas recollir a l'acord acadèmic signat amb el/la coordinador/a acadèmic/a internacional i que cursaràs a la teva estada a l'estranger. Comprova que t'apareixen totes les assignatures que consten en el teu acord acadèmic i afegeix-les. En el cas de que no hi siguin totes envia un correu a <u>rrii@tecnocampus.cat</u> especificant-ho i no continuïs la matrícula fins que obtinguis resposta per part del departament. Per comprovar que la matrícula s'ha fet correctament, has de revisar que aquestes assignatures que es cursaran dins del programa de mobilitat constin en el teu imprès de matrícula amb **el Codi numèric diferent de "0" a la columna "Cod PI"** o consultant directament en el teu expedient acadèmic.

| 1    | DADES ACADÈMIQUES |                |                     |           | Ŷ                      |                     |  |
|------|-------------------|----------------|---------------------|-----------|------------------------|---------------------|--|
| Codi | Descripció        | Grup<br>assig. | Idioma Període Curs | Mod Crèd. | Classe Convalid.Cod Pl | Convoc.<br>Esgotat. |  |

# **PROCEDIMENT PER FER LA MATRÍCULA**

#### Alta matrícula

Accedeix a Expedients UPF a través de <u>SIGMA</u> i ves a **Dona d'alta la teva nova matrícula**.

|                                    |                 |                                                   |                                                   | Parties .                    |                            |                                |            |           |
|------------------------------------|-----------------|---------------------------------------------------|---------------------------------------------------|------------------------------|----------------------------|--------------------------------|------------|-----------|
|                                    | Any             | 2019/20-0                                         |                                                   |                              |                            |                                | La meva    | matricula |
| Dona d'alta la teva nova           | Centre          | 709 - Escola Superior de Ciêncies de la Salut     |                                                   | NIA                          |                            |                                | Andquiners | Crieffin  |
| matrícula                          | Estudi          | 117 - Doble Titulació Grau en Fisiolerápia / Grau | en Ciències de l'Activital Física i de l'Espor    | Tipus d'Estudis              | 5 - Grau                   |                                | 10         | 47        |
| Amplia/Modifica la teva            | Pla d'estudis   | 22 - Doble Titutació Grau en Piskelerápia / Grau  | en Ciències de l'Activitat Písica i de l'Esport   | Especialitat                 | 0 - No especificada        | •                              |            |           |
| matricula                          | Régim           | 0 - Temps Complet                                 |                                                   |                              |                            |                                |            |           |
| Consulta la teva matricula         |                 |                                                   |                                                   |                              |                            |                                |            |           |
| 5 Incode data and a second second  |                 |                                                   |                                                   | 1                            |                            |                                |            |           |
| matriculables                      |                 | () <u> </u>                                       |                                                   |                              |                            |                                |            |           |
|                                    |                 |                                                   |                                                   |                              | -                          | 9                              |            |           |
| Consulta el teu expedient acadèmic |                 | 5 N                                               | elecció de Les meves dades<br>expedient personais | Assignatures a<br>matricular | informació del<br>pagament | Confirmació de<br>la matricula |            |           |
| Gastions de Belacions              |                 |                                                   |                                                   |                              |                            |                                |            |           |
| Internacionals                     |                 |                                                   |                                                   |                              |                            |                                |            |           |
|                                    | O Despres o     | remplenar i revisar les Assignatures a l          | matricular premer el boto informac                | io del pagament p            | per continuar              |                                |            |           |
| Sol·lícita el teu Títol            |                 |                                                   |                                                   |                              |                            |                                |            |           |
| D Las Terres Francester            |                 |                                                   |                                                   |                              |                            |                                |            |           |
| Er ces reves criquestes            | ASSIGNAT        | JRES A MATRICULAR                                 |                                                   |                              |                            |                                |            |           |
| Els Teus Pagaments Pendents        |                 |                                                   |                                                   | - II OPCIONS -               |                            |                                |            |           |
| Tarjeta débit/crèdit               |                 |                                                   |                                                   |                              |                            |                                |            |           |
|                                    | Especialitat    | 0 - No especificada                               |                                                   |                              |                            |                                |            |           |
| Gestió Pagaments Pendents          | Régim de permar | nència 0 - Temps Complet                          |                                                   |                              |                            |                                |            |           |
|                                    |                 |                                                   |                                                   |                              |                            |                                |            |           |
| e-socrotaria sua                   |                 |                                                   |                                                   |                              |                            |                                |            |           |

#### Et surt un missatge d'assignatura no col·locada?

Aquest missatge t'apareixerà si no compleixes el <u>règim de progressió</u>. En aquest cas hauràs de seleccionar només les assignatures que et permetin complir amb el règim de progressió.

(En el cas que hagis fet una instància mitjançant l'e-Secretaria sol·licitant la progressió tot i no complir amb el règim, en el moment que es rebi la resolució Gestió Acadèmica procedirà a notificar-t'ho i a modificar la matrícula amb les assignatures que vulguis matricular, si fos el cas. **ÚLTIM DIA DE PRESENTACIÓ DE LA SOL·LICITUD: 14 DE SETEMBRE – IMPRORROGABLE**-).

#### Tens bonificacions?

En cas que tinguins alguna **bonificació acreditada amb anterioritat**, comprova si es reflecteix a la matrícula amb el corresponent descompte econòmic (Família nombrosa, Discapacitat, Víctimes d'actes terroristes, etc.). Si no t'apareix, ens has de fer arribar la documentació acreditativa vigent mitjançant l'<u>e-Secretaria</u> (bonificacions i descomptes), on podràs adjuntar la documentació en format pdf.

Important: La bonificació ha d'estar vigent a data d'inici de curs.

#### Confirmació de matrícula

Comprova que tot estigui correcte i clica a "confirmar", imprimeix l'imprès de matrícula i l'abonaré o abonarés (en cas que hagis matriculat reconeixements o convalidacions).

A partir del moment en que confirmis la matrícula, qualsevol canvi addicional s'haurà de tramitar mitjançant la via corresponent (consulteu els tràmits a <u>la web del TecnoCampus</u>).

La matrícula té caràcter de sol·licitud i la seva admissió per part dels serveis acadèmics no impliquen la conformitat amb el seu contingut.

Qualsevol acte de matrícula contrari a la normativa vigent és nul d'origen, sense perjudici de les responsabilitats que se'n derivin, i la universitat pot modificar d'ofici aquesta irregularitat.

#### **FORMES DE PAGAMENT**

#### • PAGAMENT ÚNIC DEL 100% DE LA MATRÍCULA:

Mitjançant abonaré que t'has d'imprimir una vegada finalitzada la teva automatrícula i que podràs fer efectiu en un termini màxim de 30 dies a comptar des del moment de la matrícula (si ho fas fora d'aquest termini se t'aplicarà el càrrec per pagament fora de termini que sigui d'aplicació), a les entitats bancàries col·laboradores de TecnoCampus (Banc Sabadell, Caixabank, BBVA i Banc Santander) en les seves oficines, caixers automàtics o banca electrònica.

#### • FINANÇAMENT:

- 1. Mitjançant CrediCompte Estudis Sabadell Consumer. L'has de tramitar **abans del 15 d'octubre** (IMPRORROGABLE).
- 2. Mitjançant Préstec Expres Caixabank.

*IMPORTANT!* Fent clic en aquesta casella només informes que tries el finançament com a forma de pagament. En cap cas suposa que l'hagis contractat. El tràmit del finançament l'has de fer una vegada acabis la teva automatrícula.

Les ampliacions de matrícula seran sempre amb pagament únic mitjançant abonaré, independentment de la modalitat triada a la matrícula inicial.

Si tens qualsevol consulta o dubte sobre el finançament, comunica-ho mitjançant l'<u>e-Secretaria</u> (Automatrícula: incidències econòmiques).

Consulta el procediments en el següent enllaç <u>https://www.tecnocampus.cat/matricula-de-</u> <u>nou-acces/formes-de-pagament</u>

# UN COP REALITZADA LA MATRÍCULA...

**DEVOLUCIONS I/O RENÚNCIA A LA MATRÍCULA:** Es procedeix a la devolució total o parcial de l'import de la matrícula en els casos següents:

a) Quan l'estudiant ha estat re-assignat a un altre centre per part de l'oficina de preinscripció es retornarà l'import ja abonat dels crèdits matriculats excepte les despeses de gestió d'expedient acadèmic (Cal la presentació del document acreditatiu). En cas de no haver fet efectiu el pagament se li reclamarà l'import de les despeses de gestió d'expedient acadèmic.

b) Quan, després de formalitzar la matrícula, es produeixen modificacions dels horaris, de les dates previstes d'exàmens o es detecten errors administratius, l'estudiant podrà sol·licitar la rectificació de la matrícula amb dret a retorn de l'import abonat en excés si així resulta de la nova matrícula.

c) Quan l'estudiant sol·liciti per escrit la renúncia de la matrícula abans de la data d'inici de curs es retornarà l'import abonat excepte les despeses de gestió d'expedient acadèmic.

d) Quan l'estudiant sol·liciti per escrit la renúncia de la matrícula un cop iniciat el curs es tindran en compte els següents supòsits:

-Renúncia efectuada **entre la data d'inici de curs i el 30 de novembre**: es retornarà la diferència entre l'import abonat menys 600 euros i les despeses de gestió d'expedient acadèmic. Si l'import abonat és de menys de 600 euros més les despeses de gestió d'expedient acadèmic es reclamarà la diferència.

-Renúncia efectuada per **estudiants de nou accés que han estat assignats als estudis un cop iniciat el curs acadèmic**: es retornarà l'import abonat excepte les despeses de gestió d'expedient acadèmic sempre que l'escrit de renúncia s'efectuï en el termini de 15 dies naturals després de la data de matrícula. Si la renúncia s'efectua després d'aquest termini es retornarà la diferència entre l'import abonat menys 600 euros i les despeses de gestió d'expedient acadèmic. Si l'import abonat és de menys de 600 euros més les despeses de gestió d'expedient acadèmic es reclamarà la diferència.

-Renúncia efectuada per **estudiants de l'últim curs de grau amb una matrícula igual o inferior a 26 crèdits**: es retornarà l'import abonat excepte les despeses de gestió d'expedient acadèmic sempre que l'escrit de renúncia s'efectuï entre la data d'inici de curs i el 30 de novembre. En cas de no haver fet efectiu el pagament de les despeses de gestió d' expedient acadèmic se li reclamarà l'import.

Fora d'aquests terminis l'estudiant constarà com a matriculat i haurà d'abonar l'import íntegre de la matrícula.

Més informació: https://www.tecnocampus.cat/tramits/renuncia-de-matricula-grau-upf

#### Quins efectes té no pagar la matrícula?

Cal respectar escrupolosament les dates límit de pagament. L'incompliment del pagament de la matrícula, d'alguna de les seves ampliacions/modificacions o d'algun dels seus fraccionaments dins dels terminis que estableixi TecnoCampus, podrà donar lloc a la suspensió temporal dels drets de l'estudiant i, si escau, podrà donar lloc a l'anul·lació de la matrícula i dels efectes que aquesta hagi produït sense

dret a cap reintegrament. Així mateix, comportarà l'obligació d'abonar el càrrec per pagament fora de termini que sigui d'aplicació.

S'exigirà el pagament de les quantitats pendents per matrícules de cursos anteriors com a condició prèvia de matrícula, expedició de títols, certificats o trasllats.

#### Consultar la matrícula

Pots consultar o reimprimir la teva matrícula, una vegada confirmada, en qualsevol moment des de: <u>eCampus</u> > EXPEDIENT UPF > La teva matrícula > Consulta la teva matrícula

#### **INCIDÈNCIES**

**Tens alguna incidència o dubte acadèmic amb la teva matrícula?** Comunica-ho mitjançant l'<u>e-Secretaria</u> (Automatrícula: Incidències acadèmiques)

#### Tens alguna incidència o dubte econòmic?

Comunica-ho mitjançant l'<u>e-Secretaria</u> (Automatrícula: Incidències econòmiques).

**RECORDA:** 

• Obre un únic tràmit per cada incidència. Els tràmits duplicats es tancaran automàticament.

#### ACCÉS A LA PLATAFORMA

Pots accedir a SIGMA a través d'aquest LINK

| Iniciar sessió |  |
|----------------|--|
| Lusuari/a      |  |
| Contrasenya    |  |
| Català         |  |

# Grau en MITJANS AUDIOVISUALS

PLA D'ESTUDIS 16

# CONTINUÏTAT I PROGRESSIÓ D'ESTUDIS

Per poder continuar els mateixos estudis iniciats, els estudiants de primer curs han de superar durant el primer any acadèmic dels estudis el 50% dels crèdits de què consta el curs.

Crèdits a superar: 30

#### **PROGRESSIÓ D'ESTUDIS A TEMPS COMPLET**

#### Accés a 2n curs

Cal superar el 50% dels crèdits corresponents al primer curs. Crèdits a superar de primer: 30

#### Accés a 3r curs

Cal superar com a mínim el 90% de primer curs i el 50% dels crèdits corresponents al segon curs.

Crèdits a superar: 54 de 1r i 30 de 2n

#### Accés a 4t curs

Cal superar tot primer curs, coma a mínim el 90% de segon curs i 50% dels crèdits corresponents al tercer curs.

Crèdits a superar: 60 de 1r, 54 de 2n i 30 de 3r

# **<u>CITACIONS</u>**

L'automatrícula dels estudiants de GMA de 2n, 3r i 4t curs no garanteix matricular en el mateix torn (matí/tarda) que el curs anterior. L'automatrícula s'organitza per citació que indica a partir de quin dia/hora l'estudiant pot matricular dins els període establert. Les citacions s'atorguen als estudiants en funció de la nota mitjana del seu expedient. Així doncs, els primers estudiants que accedeixen a l'aplicació per fer l'automatrícula (són els estudiants amb millor expedient acadèmic) tenen més oportunitats d'escollir torn de teoria (matí o tarda) i grups de pràctiques.

**Recomanació.** A partir de que es pugui formalitzar matricular es recomana fer la matricula el més aviat possible per poder escollir el torn de desitjat (matí o tarda) i/o grups de pràctiques.

A partir de 5 de setembre consulta aquí el teu calendari de matrícula (citacions)

# **HORARIS**

Els horaris són públics abans del procés de matrícula. Es recomana consultar els horaris per evitar seleccionar grups de teoria i/o pràctiques solapats, sobretot, en el cas de matricular assignatures de cursos anteriors o posteriors. Finalment, és responsabilitat de l'estudiant evitar-los.

# **SELECCIÓ GRUPS DE PRÀCTIQUES (grups petits)**

Es recorda que després de formalitzar la matricula de les assignatures a cursar, es poden seleccionar els grups de pràctiques (grups petits) de les assignatures matriculades. És molt **IMPORTANT** que **es comprovin els horaris per evitar seleccionar grups amb solapament horari**. Es responsabilitat de l'estudiant evitar-los.

Com a recomanació és aconsellable escollir el mateix grup de pràctiques a totes les assignatures, a excepció de les assignatures que es cursen per segona vegada o bé per determinades assignatures que només hi ha un grup de pràctiques, com per exemple, a les assignatures optatives.

**Per causes de força major el centre es reserva el dret de fer canvis i modificacions dels grups de pràctiques seleccionats pels estudiants.** En aquest supòsit s'informarà personalment via correu electrònic a l'estudiant o estudiants afectats.

La normativa relativa als grups de pràctiques es pot consultar a la web <u>https://www.tecnocampus.cat/sites/default/files/ESUPT/Normatives%20ESUPT/2022-</u> <u>23/Calendari%20i%20directrius%20grups%20pr%C3%A0ctiques%202022-23.pdf</u>

A continuació s'expliquen els passos per escollir els grups de pràctiques en el procés d'automatrícula.

# <u>PROCÉS PER SELECCIONAR ELS GRUPS DE PRÀCTIQUES DURANT EL PROCÉS</u> <u>D'AUTOMATRÍCULA</u>

Quan s'hagi formalitzat la matrícula de les assignatures a cursar i s'hagin imprès tots els documents associats al procés de matricula s'ha de prémer el botó de **Continuar**:

| Documentació de la matrícula                                                                                                    |         |  |  |  |  |  |
|----------------------------------------------------------------------------------------------------|---------|--|--|--|--|--|
|                                                                                                    |         |  |  |  |  |  |
| La matricula s'ha confirmat correctament. En aquesta pantalla té disponibles els impresos de la matricula realitzada. També té a la seva disposició els documents de pagament que corresponguin en funció de la forma de pagament seleccionada. Addicionalment poden haver-se generat altres documents d'interès.<br>Recordi imprimir, descarregar o enviar-se per correu electrônic aquests documents per a la seva consulta posterior. |         |  |  |  |  |  |
|                                                                                                    |         |  |  |  |  |  |
| Document                                                                                                    | Opcions |  |  |  |  |  |
| Imprès matrícula 📷                                                                                                    | P 🖶 🕏 🖾 |  |  |  |  |  |
| Abonarés matrícula 📷                                                                                                    | ₽ 🖶 🖢 🖾 |  |  |  |  |  |
| Continuar                                                                                                    |         |  |  |  |  |  |

I a continuació prémer el botó anomenat Elecció de grups

| U | La seva matricula na estat processada correctament. |
|---|-----------------------------------------------------|
|   | Elecció de grupo                                    |

I seguidament apareix la pantalla per escollir els grups de pràctiques associats a les assignatures matriculades:

| ELECCIÓ GRUPS DE PRÀCTIQUES, SEMINARIS, TUTORIES, ETC                                                                             |                                                                                                    |                                   |         |                |      |            |  |  |  |  |  |
|----------------------------------------------------------------------------------------------------|----------------------------------------------------------------------------------------------------|-----------------------------------|---------|----------------|------|------------|--|--|--|--|--|
| Si no has seleccionat ells grupis, apareixerà un botó de selecció (fletxa) per seleccionar-lois. És possible que la selecció sigu | Si no has seleccionat ell's grup/s, apareixerà un botó de selecció (flebca) per seleccionar-loís. És possible que la selecció sigui automàtica per ser l'únic grup disponible. Mentre no hagis gravat, el grup apareixerà en color vermell. És necessari que premis el botó Gravar per fer efectiva aquesta selecció. |                                   |         |                |      |            |  |  |  |  |  |
| Assignatura                                                                                                    | Centre                                                                                                    | Pla                               | Crédits | Periode        | Grup | Tipologia  |  |  |  |  |  |
| 104311 - PUBLICACIÓ ELECTRÒNICA                                                                                                   | 710 - Escola Superior Politècnica                                                                                                    | 16 - Grau en Mitjans Audiovisuals | 4.0     | 1r - Trimestre | 1    | Teoria     |  |  |  |  |  |
| 104311 - PUBLICACIÓ ELECTRÔNICA                                                                                                   | 710 - Escola Superior Politècnica                                                                                                    | 16 - Grau en Mitjans Audiovisuals | 4.0     | 1r - Trimestre | k    | Práctiques |  |  |  |  |  |
| 184312 - DKSSENY 3D                                                                                                    | 710 - Escola Superior Politècnica                                                                                                    | 16 - Grau en Mitjans Audiovisuals | 6.0     | 1r - Trimestre | 1    | Teoria     |  |  |  |  |  |
| 104312 - DISSENY 3D                                                                                                    | 710 - Escola Superior Politècnica                                                                                                    | 16 - Grau en Mitjans Audiovisuals | 6.0     | 1r - Trimestre | k    | Práctiques |  |  |  |  |  |
| 104313 - REALITZACIÓ TELEVISIVA CONTEMPORÂNEA                                                                                     | 710 - Escola Superior Politècnica                                                                                                    | 16 - Grau en Mitjans Audiovisuals | 4.0     | 1r - Trimestre | 1    | Teoria     |  |  |  |  |  |
| 104313 - REALITZACIÓ TELEVISIVA CONTEMPORÀNEA                                                                                     | 710 - Escola Superior Politècnica                                                                                                    | 16 - Grau en Mitjans Audiovisuals | 4.0     | 1r - Trimestre | k    | Práctiques |  |  |  |  |  |
| 194314 - RÂCHO                                                                                                    | 710 - Escola Superior Politècnica                                                                                                    | 16 - Grau en Mitjans Audiovisuals | 6.0     | 1r - Trimestre | 1    | Teoria     |  |  |  |  |  |
| 104314 - RÁDIO                                                                                                    | 710 - Escola Superior Politècnica                                                                                                    | 16 - Grau en Mitjans Audiovisuals | 6.0     | 1r - Trimestre | k    | Práctiques |  |  |  |  |  |
| 104321 - PRODUCCIÓ I PROGRAMACIÓ D'APLICACIONS INTERACTIVES                                                                       | 710 - Escola Superior Politècnica                                                                                                    | 16 - Grau en Mitjans Audiovisuals | 4.0     | 2n - Trimestre | 1    | Teoria     |  |  |  |  |  |
| 104321 - PRODUCCIÓ I PROGRAMACIÓ D'APLICACIONS INTERACTIVES                                                                       | 710 - Escola Superior Politècnica                                                                                                    | 16 - Grau en Mitjans Audiovisuals | 4.0     | 2n - Trimestre | k    | Práctiques |  |  |  |  |  |
| 104322 - ANIMACIÓ 3D                                                                                                    | 710 - Escola Superior Politècnica                                                                                                    | 16 - Grau en Mitjans Audiovisuals | 6.0     | 2n - Trimestre | 1    | Teoria     |  |  |  |  |  |

I per cada assignatura amb grups de pràctiques associats es pot seleccionar el grup d'entre els disponibles:

| 04311 - F              | 1311 - PUBLICACIÓ ELECTRÒNICA / Práctiques X |                                   |                |      |          |               |  |  |  |  |
|------------------------|----------------------------------------------|-----------------------------------|----------------|------|----------|---------------|--|--|--|--|
| Se                     | eleccionar g                                 | јгиро                             |                |      |          |               |  |  |  |  |
|                        | Centre                                       | Pla                               | Període        | Grup | Capacita | tPropi/Exteri |  |  |  |  |
| $\odot$                | 710 - ESUPT                                  | 16 - Grau en Mitjans Audiovisuals | 1r - Trimestre | 101  | 25       | Propi         |  |  |  |  |
| $\bigcirc$             | 710 - ESUPT                                  | 16 - Grau en Mitjans Audiovisuals | 1r - Trimestre | 102  | 24       | Propi         |  |  |  |  |
| 0                      | 710 - ESUPT                                  | 16 - Grau en Mitjans Audiovisuals | 1r - Trimestre | 103  | 25       | Propi         |  |  |  |  |
| 🖉 Cancelar 🖌 🖌 Aceptar |                                              |                                   |                |      |          |               |  |  |  |  |
|                        |                                              |                                   |                |      |          | >             |  |  |  |  |

Una vegada s'hagin escollit tots els grups, cal **gravar** les seleccions i s'ofereix l'opció **d'imprimir els grups de escollits.** 

# PER CONSULTAR ELS GRUPS DE PRÀCTIQUES ESCOLLITS

Per consultar els grups de pràctiques escollits una vegada s'ha finalitzat el procés de matrícula, s'ha d'accedir a SIGMA on s'hi poden consultar les informacions relatives a la matrícula realitzada, el detall de l'expedient acadèmic, ...: L'enllaç per accedir a SIGMA és:

<u>https://gestioacademicavirtual.tecnocampus.cat/cosmos/Controlador/?apl=Uninavs&i</u> <u>dNav=inicio&NuevaSesionUsuario=true&NombreUsuarioAlumno=ALUMNO&pais=ES&</u> <u>gu=A</u>

I escollint l'opció **inscripció a grups no matriculables** es poden visualitzar els grups de pràctiques escollits.

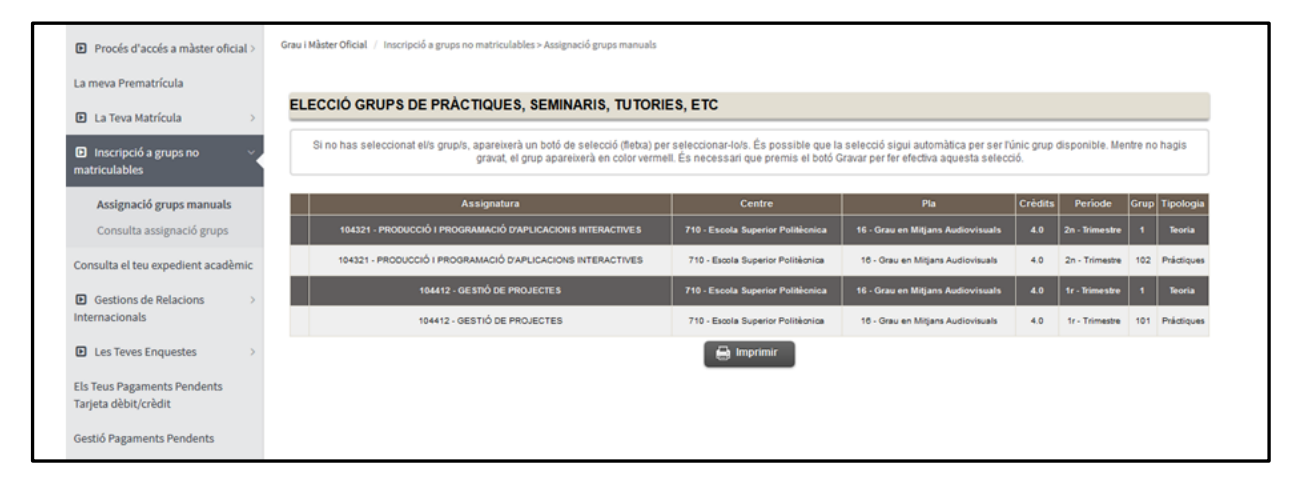

**Es recorda que per causes de força major el centre es reserva el dret de fer canvis i modificacions dels grups de pràctiques seleccionats pels estudiants.** En aquest supòsit s'informarà personalment via correu electrònic a l'estudiant o estudiants afectats.

# OFERTA D'ASSIGNATURES TRONCALS/OBLIGATÒRIES/OPTATIVES CURS 2022-23

| GILLIO LI |                                                       |         |             |             |             |
|-----------|-------------------------------------------------------|---------|-------------|-------------|-------------|
| Codi      | Curs 1A                                               | Crèdits | Trimestre 1 | Trimestre 2 | Trimestre 3 |
| 104111    | HISTÒRIA DELS AUDIOVISUALS I VIDEOJOCS                | 6       | M,T         | No es fa    | No es fa    |
| 104112    | LLENGUATGE I EXPRESSIÓ AUDIOVISUAL                    | 6       | M,T         | No es fa    | No es fa    |
| 104113    | SISTEMES MULTIMÈDIA                                   | 4       | M,T         | No es fa    | No es fa    |
| 104114    | SISTEMES AUDIOVISUALS                                 | 4       | M,T         | No es fa    | No es fa    |
| Codi      | Curs 1B                                               | Crèdits | Trimestre 1 | Trimestre 2 | Trimestre 3 |
| 104121    | ANGLÈS                                                | 6       | No es fa    | M,T         | No es fa    |
| 104122    | MODELS SOCIALS I PUBLICITAT                           | 6       | No es fa    | M,T         | No es fa    |
| 104123    | FONAMENTS DE PROGRAMACIÓ                              | 4       | No es fa    | M,T         | No es fa    |
| 104124    | IL-LUMINACIÓ                                          | 4       | No es fa    | M,T         | No es fa    |
| Codi      | Curs 1C                                               | Crèdits | Trimestre 1 | Trimestre 2 | Trimestre 3 |
| 104131    | DISSENY GRÀFIC                                        | 6       | No es fa    | No es fa    | M,T         |
| 104132    | GUIONATGE AUDIOVISUAL                                 | 6       | No es fa    | No es fa    | M,T         |
| 104133    | EQUIPAMENTS I TÉCNIQUES FOTOGRÀFIQUES                 | 4       | No es fa    | No es fa    | M,T         |
| 104134    | PRODUCCIÓ AUDIOVISUAL                                 | 4       | No es fa    | No es fa    | M,T         |
| Codi      | Curs 2A                                               | Crèdits | Trimestre 1 | Trimestre 2 | Trimestre 3 |
| 104213    | PROJECTES FOTOGRÀFICS                                 | 4       | M,T         | No es fa    | No es fa    |
| 104212    | ECONOMIA I ADMINISTRACIÓ D'EMPRESES                   | 6       | M,T         | No es fa    | No es fa    |
| 104211    | ANÁLISI FÍLMICA                                       | 6       | M,T         | No es fa    | No es fa    |
| 104214    | AUDIO I SONORITZACIÓ                                  | 4       | M,T         | No es fa    | No es fa    |
| Codi      | Curs 2B                                               | Crèdits | Trimestre 1 | Trimestre 2 | Trimestre 3 |
| 104221    | DIBUIX I ANIMACIÓ 2D                                  | 6       | No es fa    | M,T         | No es fa    |
| 104222    | PERIODISME DIGITAL I NOUS MITJANS                     | 6       | No es fa    | M,T         | No es fa    |
| 104223    | TÈCNIQUES DE CÀMERA                                   | 4       | No es fa    | M,T         | No es fa    |
| 104224    | CREACIÓ MUSICAL                                       | 4       | No es fa    | M,T         | No es fa    |
| Codi      | Curs 2C                                               | Crèdits | Trimestre 1 | Trimestre 2 | Trimestre 3 |
| 104231    | GUIÓ INTERACTIU                                       | 6       | No es fa    | No es fa    | M,T         |
| 104232    | TÈCNIQUES REALITZACIÓ CINEMATOGRÀFICA                 | 4       | No es fa    | No es fa    | M,T         |
| 104233    | TELEVISIÓ                                             | 6       | No es fa    | No es fa    | M,T         |
| 104234    | PRODUCCIÓ SONORA                                      | 4       | No es fa    | No es fa    | M,T         |
| Codi      | Curs 3A                                               | Crèdits | Trimestre 1 | Trimestre 2 | Trimestre 3 |
| 104311    | PUBLICACIÓ ELECTRÒNICA                                | 4       | M,T         | No es fa    | No es fa    |
| 104312    | DISSENY 3D                                            | 6       | M,T         | No es fa    | No es fa    |
| 104313    | REALITZACIÓ TELEVISIVA CONTEMPORÀNIA                  | 4       | M,T         | No es fa    | No es fa    |
| 104314    | RÀDIO                                                 | 6       | M,T         | No es fa    | No es fa    |
| Codi      | Curs 3B                                               | Crèdits | Trimestre 1 | Trimestre 2 | Trimestre 3 |
| 104321    | PRODUCCIÓ I PROGRAMACIÓ D'APLICACIONS<br>INTERACTIVES | 4       | No es fa    | M,T         | No es fa    |
| 104322    | ANIMACIÓ 3D                                           | 6       | No es fa    | M,T         | No es fa    |
| 104323    | PRODUCCIÓ MUSICAL                                     | 4       | No es fa    | M,T         | No es fa    |
| 104324    | EMPRENEDORIA I INNOVACIÓ                              | 6       | No es fa    | M,T         | No es fa    |

# GRAU EN MITJANS AUDIOVISUALS (Núm. Pla 16)

| Codi   | Curs 3C                                                   | Crèdits | Trimestre 1                                     | Trimestre 2 | Trimestre 3 |  |
|--------|-----------------------------------------------------------|---------|-------------------------------------------------|-------------|-------------|--|
| 104331 | PRODUCCIÓ COMERCIAL AUDIOVISUAL                           | 6       | No es fa                                        | No es fa    | M,T         |  |
| 104332 | EDICIÓ DE VÍDEO                                           | 4       | No es fa                                        | No es fa    | M,T         |  |
| 104333 | POSTPRODUCCIÓ D'ÀUDIO                                     | 6       | No es fa                                        | No es fa    | M,T         |  |
| 104334 | GESTIÓ I DIRECCIÓ D'EMPRESES                              | 4       | No es fa                                        | No es fa    | M,T         |  |
| Codi   | Curs 4A                                                   | Crèdits | Trimestre 1                                     | Trimestre 2 | Trimestre 3 |  |
| 104411 | POSTPRODUCCIÓ VÍDEO                                       | 6       | M,T                                             | No es fa    | No es fa    |  |
| 104412 | GESTIÓ DE PROJECTES                                       | 4       | M.T                                             | No es fa    | No es fa    |  |
| 104818 | Optativa - FICCIÓ SERIADA:GUIÓ I REALITZACIÓ              | 12      |                                                 | м           | No os fa    |  |
|        | Període: Trimestre 1 i trimestre 2                        | 12      | NO E                                            |             |             |  |
| 104813 | Optativa - DOCUMENTAL DE CREACIÓ:GUIÓ I REALITZACIÓ       | 12      | No es fa T                                      |             |             |  |
| 104925 | Periode: Trimestre 2 i trimestre 3                        |         |                                                 |             |             |  |
| 104825 | Període: Anual                                            | 6       |                                                 | т           |             |  |
| 104832 | Optativa – RÁDIO DRAMA I RÁDIO DE FICCIÓ                  |         |                                                 |             |             |  |
|        | Període: Anual                                            | 6       | м                                               |             |             |  |
| 109816 | Optativa – PROJECTE CREATIU INTERNACIONAL                 | 6       | Dues setmanes intensives,<br>per octubre i maig |             |             |  |
| 109801 | Optativa - ANGLÈS PER AL MÓN PROFESSIONAL                 | 6       | м                                               | No es fa    | No es fa    |  |
| 104830 | Optativa – COORDINACIÓ DE PRODUCCIÓ PER A FICCIÓ          | 4       | Т                                               | No es fa    | No es fa    |  |
| 104819 | Optativa - FOTOGRAFIA DOCUMENTAL 1                        | 6       | м                                               | No es fa    | No es fa    |  |
| 104811 | Optativa - DIRECCIÓ DE FOTOGRAFIA                         | 10      | Т                                               | No es fa    | No es fa    |  |
| Codi   | Curs 4B                                                   | Crèdits | Trimestre 1                                     | Trimestre 2 | Trimestre 3 |  |
| 109807 | Optativa - PRODUCCIÓ DE BANDES SONORES                    | 6       | No es fa                                        | м           | No es fa    |  |
| 104821 | Optativa - LOCUCIÓ I DOBLATGE                             | 4       | No es fa                                        | м           | No es fa    |  |
| 104829 | Optativa - VIDEOMAPPING I INSTAL LACIONS INTERACTIVES     | 6       | No es fa                                        | м           | No es fa    |  |
| 104815 | Optativa - ENTORNS TRANSMEDIA                             | 6       | No es fa                                        | м           | No es fa    |  |
| 104810 | Optativa - DIRECCIÓ CINEMATOGRÀFICA                       | 6       | No es fa                                        | Т           | No es fa    |  |
| 104807 | Optativa - ANIMACIÓ I EFECTES ESPECIALS                   | 6       | No es fa                                        | т           | No es fa    |  |
| 109815 | Optativa- ECONOMIA CIRCULAR: ESTRATÈGIES I TECNOLOGIES    | 6       | No es fa                                        | м           | No es fa    |  |
| Codi   | Curs 4C                                                   | Crèdits | Trimestre 1                                     | Trimestre 2 | Trimestre 3 |  |
| 104824 | Optativa - NOVES TECNOLOGIES AUDIOVISUALS                 | 4       | No es fa                                        | No es fa    | м           |  |
| 104823 | Optativa - NOCTURNITAT I CULTURA: I-LUMINACIÓ<br>NOCTURNA | 6       | No es fa                                        | No es fa    | т           |  |
| 104828 | Optativa – TELEVISIÓ: PRODUCCIÓ, REALITZACIÓ I EMISSIÓ    | 6       | No es fa                                        | No es fa    | т           |  |
| 109808 | Optativa- ITINERARI EMPRENEDOR (*)                        | 4       |                                                 | -           |             |  |
| 104401 | TREBALL FI DE GRAU                                        | 20      |                                                 | M/          | τ           |  |

# OFERTA D'ASSIGNATURES TRONCALS/OBLIGATÒRIES/OPTATIVES CURS 2022-23

# **OFERTA D'ASSIGNATURES TRONCALS/OBLIGATÒRIES/OPTATIVES CURS 2022-23**

| Codi   | Curs 4 - Pràctiques Externes | Crèdits | Trimestre 1 | Trimestre 2 | Trimestre 3 |
|--------|------------------------------|---------|-------------|-------------|-------------|
| 109851 | PRÀCTIQUES EXTERNES (4 cr)   | 4       | M/T         |             |             |
| 109852 | PRÀCTIQUES EXTERNES (6 cr)   | 6       | M/T         |             |             |
| 109853 | PRÀCTIQUES EXTERNES (8 cr)   | 8       | M/T         |             |             |
| 109854 | PRÀCTIQUES EXTERNES (10 cr)  | 10      | M/T         |             |             |
| 109855 | PRÀCTIQUES EXTERNES (12 cr)  | 12      |             |             |             |
| 109856 | PRÀCTIQUES EXTERNES (14 cr)  | 14      |             | M/T         |             |
| 109857 | PRÀCTIQUES EXTERNES (16 cr)  | 16      |             | M/T         |             |
| 109858 | PRÀCTIQUES EXTERNES (18 cr)  | 18      |             | M/T         |             |
| 109859 | PRÀCTIQUES EXTERNES (20 cr)  | 20      |             | M/T         |             |
| 109860 | PRÀCTIQUES EXTERNES (24 cr)  | 24      |             | M/T         |             |
| 109861 | PRÀCTIQUES EXTERNES (30 cr)  | 30      |             | M/T         |             |

#### Notacions:

- 1. T : Tarda, M: Matí
- 2. La llengua vehicular de les assignatures marcades en negreta i cursiva és l'anglès
- (\*) L'assignatura optativa Itinerari emprenedor es matricula a posteriori del procés de matricula, només en el cas que l'estudiant hagi seguit l'itinerari al llarg dels cursos acadèmics i disposi de les qualificacions necessàries
- 4. La programació de les assignatures optatives del curs està condicionada a la matrícula d'un mínim de 15 estudiants